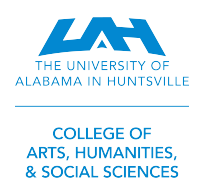

# **REGISTER WITH SCHEDULE PLANNER**

## 1. log in to my.uah.edu

4.

2. On the home page, scroll down to find Schedule **Planner** in the middle column

#### 3. Select Fall 2023 then save and continue

| Go | o to co    | urses and                     | select             | + Add Cour                   | se<br>(hn) |
|----|------------|-------------------------------|--------------------|------------------------------|------------|
|    | By Subject | Search by Course<br>Attribute |                    |                              |            |
|    |            | Subject                       | BYS - Biological S | ciences                      | •          |
|    |            | Course                        | Select Course      |                              | •          |
|    | < Dor      | ne                            | 109 FUNDAMENT      | ALS OF BIOLOGY<br>OF BIOLOGY | Â          |
|    |            |                               | 119L LABORATOR     | λλ.                          |            |
|    |            |                               | 120 ORGANISMA      | L BIOLOGY                    |            |
|    |            |                               | 120L ORGANISM      | AL BIOLOGY LAB               |            |
|    |            |                               | 205 CODING ALG     | ORITHMS FOR BIOLOGY          | •          |

| Reporting Child Abuse or Neglect Form                                                                           |                                     |
|----------------------------------------------------------------------------------------------------|-------------------------------------|
|                                                                                                    | Student Services                    |
| Title IX Compliance                                                                                             | Text Message Number                 |
| Annual United Educators Title IX Training                                                                       | Registration                        |
| Title IX Sex Discrimination, Sexual Harassment, and Sexual Violence Policy<br>(Interim)                         | Add or Drop Classes                 |
| The second second second second second second second second second second second second second second second se | Look Up Classes                     |
|                                                                                                    | View Holds                          |
|                                                                                                    | Registration Status                 |
|                                                                                                    | Schedule Planner                    |
|                                                                                                    | Buy Textbooks                       |
|                                                                                                    | My Courses                          |
|                                                                                                    | Class Schedule                      |
|                                                                                                    | Final Grades                        |
|                                                                                                    | Midterm Grades                      |
|                                                                                                    | Canvas                              |
|                                                                                                    | Canvas Training for Students        |
|                                                                                                    | Student Instructor Evaluations      |
|                                                                                                    | Student Success Center Appointments |

5. Use the Subject drop-down menu to select the class subject and the Course drop-down menu to select the course number

\*Remember to add required lab and/or recitation sections, if applicable

|                                                                | 120 ORGANISMAL BIOLOGY<br>120L ORGANISMAL BIOLOGY LAB<br>205 CODING ALGORITHMS FOR BIOLOGY | 6. Select 🗸 Do                                | when you've added all                   | of your classes |
|----------------------------------------------------------------|--------------------------------------------------------------------------------------------|-----------------------------------------------|-----------------------------------------|-----------------|
|                                                                | · ·                                                                                        | 7. Then you'll s                              |                                         | )               |
| If this gives you too<br>for meals or to con<br>start and end. | o many options, you can alw<br>strain when your earliest an                                | vays add in <b>Breaks</b><br>d latest classes | Breaks                                  | + Add Break     |
| You can also visual                                            | ly compare up to four schec                                                                | dules at a time                               | Lunch MTW//hF - 11:00am to 1:00pm Sleep | 🔅 Edit 🛞        |
| using the check bo                                             | x to the left of each schedul                                                              | e and selecting                               | MTWThF - 8:00am to 9:00am               |                 |
| Compare                                                        | Select at least two schedules                                                              | s to compare side by s                        | ide                                     |                 |

8. Once you've found a schedule that works for you, select **View** to the left that schedule and then select

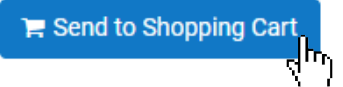

9. When you're redirected to your Schedule Planner Registration Cart, select Register to register for your classes

# Bonus:

The **Options** tab to the right of each course toggles on/off the inclusion of special sections (Honors, Math S Sections, etc.)

You can also use the **Options** tab to view the different times/days and formats of each course.

|                            | Section | Component |  |  |  |  |  |  |
|----------------------------|---------|-----------|--|--|--|--|--|--|
| 6                          | 01      | Lecture   |  |  |  |  |  |  |
| Prerequisites Corequisites |         |           |  |  |  |  |  |  |
| 0                          | H03     | Lecture   |  |  |  |  |  |  |
|                            |         |           |  |  |  |  |  |  |

# **REGISTER WITH ADD/DROP CLASSES**

1. Navigate to the Current Class Schedules | https://www.uah.edu/cgi-bin/schedule.pl

- 2. Select the term for which you intend to register for courses UAH: Summer 2021 Course Listing

  - UAH: Fall 2021 Course Listing
  - UAH: Spring 2022 Course Listing
  - UAH Interactive Class Schedule.

3. On the next page, select the department for the class you would like to schedule

## ARS/Art Studio 08/18/2021 - 12/10/2021 (Full Term)

| Sec     |       |        |                          |        | Max  |      |          | Wait      |      |         |         |      |        |                    |
|---------|-------|--------|--------------------------|--------|------|------|----------|-----------|------|---------|---------|------|--------|--------------------|
| Туре    | CRN   | Course | Title                    | Credit | Enrl | Enrl | Avail    | List MTYP | Days | Start   | End     | Bldg | Room   | Instructor         |
|         |       |        |                          |        |      |      |          |           |      |         |         |      |        |                    |
| Z       | 90690 | 123 01 | 2D DESIGN & COLOR THEORY | 3.0    | 0    | 0    | Canceled | 0         | TBA  | TBA     |         | TBA  | TBA    | STAFF              |
| Т       | 90691 | 123 02 | 2D DESIGN & COLOR THEORY | 3.0    | 18   | 18   | 0        | 0         | TR   | 08:30AM | 11:00AM | WIL  | 244    | Bean Robert        |
| Т       | 90692 | 123 03 | 2D DESIGN & COLOR THEORY | 3.0    | 18   | 18   | 0        | 0         | TR   | 11:30AM | 02:00PM | WIL  | 244    | Skinner Jauneth    |
| S       | 90693 | 123 04 | 2D DESIGN & COLOR THEORY | 3.0    | 18   | 18   | 0        | 0         | TR   | 02:30PM | 05:00PM | ONLN | ONLINE | Rossow Sonja       |
| S       | 92205 | 123 05 | 2D DESIGN & COLOR THEORY | 3.0    | 18   | 18   | 0        | 0         | TR   | 11:30AM | 02:00PM | ONLN | ONLINE | Rossow Sonja       |
| т       | 90694 | 140 01 | 3D DESIGN                | 3.0    | 18   | 17   | 1        | 0         | MW   | 08:30AM | 11:00AM | ROB  | 104    | Couch Jennie       |
| Т       | 90695 | 140 02 | 3D DESIGN                | 3.0    | 18   | 17   | 1        | 0         | MW   | 11:30AM | 02:00PM | ROB  | 104    | Couch Jennie       |
| Т       | 90696 | 140 03 | 3D DESIGN                | 3.0    | 18   | 14   | 4        | 0         | TR   | 02:30PM | 05:00PM | ROB  | 104    | Taylor Christopher |
| Т       | 90697 | 160 01 | DRAWING: FOUNDATIONS     | 3.0    | 20   | 20   | 0        | 0         | МЫ   | 08:30AM | 11:00AM | WIL  | 237    | Bean Robert        |
| <u></u> |       |        |                          |        |      |      |          | -         |      |         |         |      |        |                    |

4. Look through the course types and times/locations to find the section that works best for you

5. Make note of the five-digit Course Registration Number (CRN) in the second column - this is the code you will use to add your preferred section to your shopping cart

6. Repeat for each of your classes

Tips: Make sure you include time to travel between classes! 🗼 🏃 🚴 Schedule breaks! Eating and relaxing are equally as important as class time.

7. Once you have your list of CRN's, navigate to my.uah.edu and in the middle column, select

- 8. Use the drop-down menu to select the term for which you are registering for
- 9. In the Worksheet, enter the CRN for each class in a separate box

Add Classes Worksheet CRNs Submit Changes Class Search Reset

10. Once you Submit Changes, you are registered for classes!

Section Type:

T: Traditional, in-person A: Asynchronous, online at your leisure S: Synchronous, online scheduled meeting times Y: Hybrid, in-person & online

MTWRF: Monday, Tuesday, Wednesday, Thursday, Friday TBA: Asynchronous - no designated meeting times

Registration

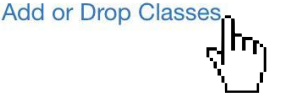